## EASTWESTBANK

外幣 (FX) 電匯速查指南

September 2024

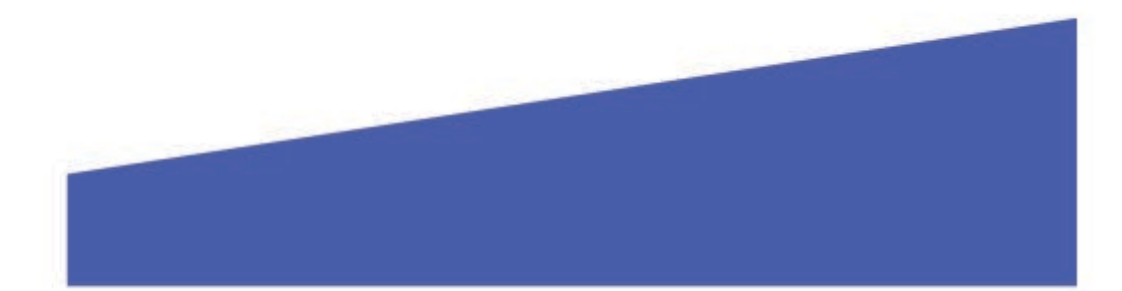

## 🔚 East West Bank

## 外幣 (FX) 電匯速查指南

- 若要發起外幣電匯,請登入 *business*Bridge<sup>®</sup> Premier.
- 點擊付款,並選擇外幣電匯。

| DASHBOARD ACCOUNTS + BILL PAY + PAYMENTS + TRANSFERS + FRAUD CONTROL + C                                                                                                    | CHECK SERVICES - REPORTS - ADMINISTRATION - OTHER SERVICES -                                            |
|----------------------------------------------------------------------------------------------------|----------------------------------------------------------------------------------------------------|
|                                                                                                    | Z Edit ? Help                                                                                           |
| MANAGE       PAYMENT TOOLS       CREATE WIRE PAYMENT PAYMENT TOOLS         • Payment Center       • ACH Quick Entry History       • From Template One Payment Center         • Master Recipient List       • Import Profiles       • Book Wire         • Export Profiles       • USD Wire       • USD Wire | PAYMENTS CREATE WIRE TEMPLATES<br>plate Book Wire<br>Foreign Currency Wire<br>USD Wire                  |
| 出帳帳戶:請選擇為電匯提供資金的帳戶。                                                                                                    | Amount * 1000.00<br>Amount Type Debit Amount Credit Amount to Recipient                                 |
| 輸入金額和金額類型。                                                                                                    | Recipient • Remove                                                                                      |
| 金額類型將決定輸入的金額為美元還是外幣。                                                                                                    | East West Bank<br>987654321<br>9300 Flair Dr<br>El Monte, CA 91732                                      |
| <ul> <li>出帳金額:輸入的金額為美元金額(例如:1,000美元)。</li> </ul>                                                                                                    | Bank EAST-WEST BANK<br>SWIFT (International) EMBKU566<br>N. LOS ROBLES AVENUE<br>PASADENA United States |
| ○ 入 <b>帳金額</b> : 輸入的金額為外幣金額(EX                                                                                                    | Recipient Currency * EUR Euro v                                                                         |
| 1,000 歐元)。                                                                                                    | Exchange Rate O Standard Rate O Contract Rate                                                           |
|                                                                                                    | Get Rate                                                                                                |
|                                                                                                    | Indicative Rate 1 EUR = 1.286145 USD                                                                    |
|                                                                                                    | Conversion 1000.00 USD # 777.52 EUR                                                                     |
|                                                                                                    | Recipient Name  Enter Recipient Name                                                                    |
| • 針對收款人,請點擊 <b>建立</b> 。                                                                                                    | Recipient ID Type • Account Number                                                                      |
| 輸入收款人姓名。                                                                                                    | Recipient ID * 987654321                                                                                |
| 備注:此欄位最多包含35個字元。請使用地址行1填                                                                                                    | Address Line 1 * 3900 riall Dr<br>Address Line 2 * El Monte, CA 91732                                   |
| 寫較長的名稱。請勿使用縮寫或縮短名稱。較長的地<br>地略向下移至第2 行和第2 行。                                                                                                    | Address Line 3 Enter Address Line 3                                                                     |
|                                                                                                    | Bank • Select from List Enter Bank Information with Bank ID                                             |
| 收款人ID類型:右是歐洲電匯請選擇IBAN,所有<br>其他電匯則選擇帳號。                                                                                                    | Remove<br>EAST-WEST BANK<br>SWIFT (International) EWBKU566                                              |
| • 收款人 ID:輸入 IBAN 或帳號。                                                                                                    | PASADENA UNITED STATES                                                                                  |
| 輸入收款人地址。                                                                                                    | Add Contact Information                                                                                 |
|                                                                                                    | Cancel Continue                                                                                         |

- 收款銀行:在銀行 ID 下輸入收款銀行的 SWIFT 代碼。
- 選擇收款人銀行。
- 點擊繼續,並選擇提交。
- SEARCH FULL BANK LIST
   Image: Search search search

- 選擇收款貨幣。
- 選擇標準匯率。
- 點擊取得匯率。

| Recipient Currency * | EUR Euro      | T             |
|----------------------|---------------|---------------|
| Exchange Rate        | Standard Rate | Contract Rate |
|                      | Get Rate      |               |

備注:若是超過25,000 美元的電匯,請致電888-819-8883 聯絡華美銀行外匯部門以取得合約編號和合約匯率(太平洋時間週一至週五上午8:30 時 至下午6:00 時)。

- 發起外匯電匯時<u>不需要</u>中間銀行。
- 請在付款明細欄位中輸入 您想要提供給收款人或收 款銀行的任何資訊
- 您可以決定哪一方需支付
   手續費。

備注:電匯手續費共約為40 美元。

| ADDITIONAL INFORMATION         |                            |          |      |
|--------------------------------|----------------------------|----------|------|
| Ordering Customer              | Select Existing Create New | 0        |      |
| Routing Instructions           | Add Intermediary Bank      |          |      |
| Reference Info                 | Enter Sender's Reference   |          |      |
| Details of Payment             | Enter Details of Payment   |          |      |
| Sender to Receiver Information | Add Information            |          |      |
| Charges                        | O Barinian                 | Shared C | 0.00 |

- 與美元電匯不同,您選擇的起息日是外匯電匯到達的日期。
- 若為發送至加拿大的外 匯電匯,您必須選擇自 電匯發出之日起至少1 個工作日的起息日。
- 若為發送至所有其他國家的外匯電匯,您則必須選擇自電匯發出之日起2個工作天內的起息日。

| v | Value Date • 06/07/2024 |                 | Get Value Date |         |          |
|---|-------------------------|-----------------|----------------|---------|----------|
|   |                         |                 |                |         |          |
| , | Frequency *             | O One-Time Only |                | curring |          |
|   |                         |                 |                |         |          |
|   |                         |                 |                | Capcel  | Continue |

**有任何疑問?** 郵箱: <u>GTSClientService@eastwestbank.com</u> | 電話: 888-761-3967 營業時間:週一至週五上午 6:00 時至下午 7:00 時(太平洋時間)